## CARA MENJALANKAN PROGRAM

Disini akan saya jelaskan bagaimana cara untuk menjalankan program yang telah dibuat ke perangkat android, sebelum itu langkah pertama yang harus disiapkan adalah Hanphone dengan sistem operasi android dengan versi minimal Kitkat. Kemudian lakukan debugging USB.

Berikut langkah Persiapan Perangkat Telepon :

- 1. Hubungkan perangkat ke mesin pengembangan dengan kabel USB.
- 2. Buka aplikasi Setelan.
- 3. Scroll ke bagian bawah, lalu pilih **Tentang Telepon**.
- 4. Scroll ke bagian bawah, lalu ketuk Nomor build sebanyak tujuh kali.

| C Tentang        | telepon                                                                          |                                                                                                    |
|------------------|----------------------------------------------------------------------------------|----------------------------------------------------------------------------------------------------|
| Pembaruan sistem | • >                                                                              |                                                                                                    |
| Nama perangkat   | Redmi 💙                                                                          |                                                                                                    |
| Model perangkat  | Redmi 8A                                                                         |                                                                                                    |
| Versi MIUI       | MIUI Global 11.0.4   Stabil<br>11.0.4.0(PCPIDXM)                                 | $\supset$                                                                                                    |
|                  | C Tentang<br>Pembaruan sistem<br>Nama perangkat<br>Model perangkat<br>Versi MIUI | C Tentang telepon   Pembaruan sistem >   Nama perangkat Redmi   Model perangkat Redmi   Versi MIUI MIUI Global 11.0.4 [Stabil 11.0.4.0 (PCPIDXM) |

5. Kembali ke layar sebelumnya, scroll ke bagian bawah, dan ketuk **setelan tambahan**. Pilih menu tambahan

| Setelan tambahan         |   |
|--------------------------|---|
| Tampilan layar penuh     | > |
| Pintasan tombol          | > |
| Bola pintas              | > |
| Mode operasi satu tangan | > |
| Pembersihan speaker      | > |
| Aksesibilitas            | > |
| Mode perusahaan          | > |
| Opsi pengembang          | > |

6. Di jendela **Opsi pengembang**, scroll ke bawah untuk menemukan dan mengaktifkan **debugging USB** dan **Install Via USB**.

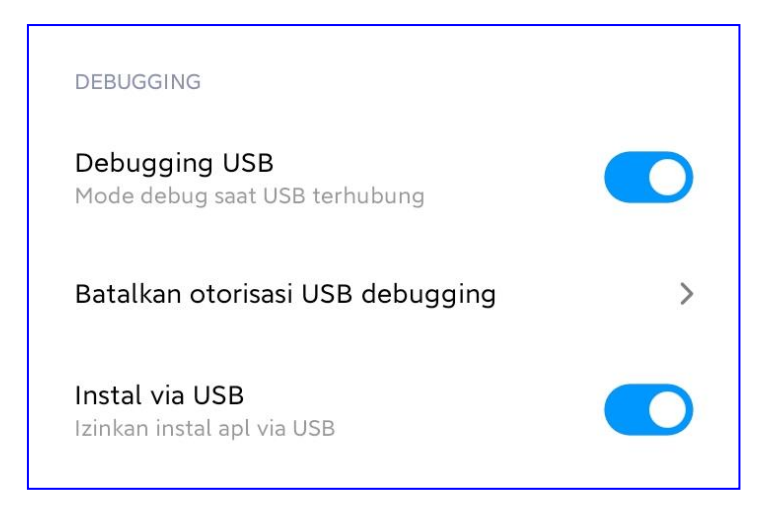

Setelah Persiapan perangkat telepon yang akan digunakan selesai, langkah selanjutnya adalah menjalankan program yang telah di buat ke perangkt telepon. Sebelum dijalankan terlebih dulu adalah anda PC/ Leptop anda harus Terinstal program Android Studio dan JDK.

Berikut adalah langkah-langkah untuk menjalankan program :

1. Buka Program Android Studio :

| All Apps Documents Web More ▼ | چ                       |
|-------------------------------|-------------------------|
| Best match                    |                         |
| Android Studio                | <u>,</u>                |
| Search the web                | Android Studio          |
| Android Studio - Software     | Арр                     |
| Videos (3+)                   |                         |
|                               | □ Open                  |
|                               | Co Run as administrator |
|                               | D Open file location    |
|                               | - Pin to Start          |
|                               | - Pin to taskbar        |
|                               | Uninstall               |
|                               |                         |
|                               |                         |
|                               |                         |
|                               |                         |
| P ANdroid Studio              |                         |

2. Di Android Studio, pilih aplikasi Anda dari menu drop-down konfigurasi run/debug di toolbar, pilih perangkat telepon yang sudah di debugging USB.

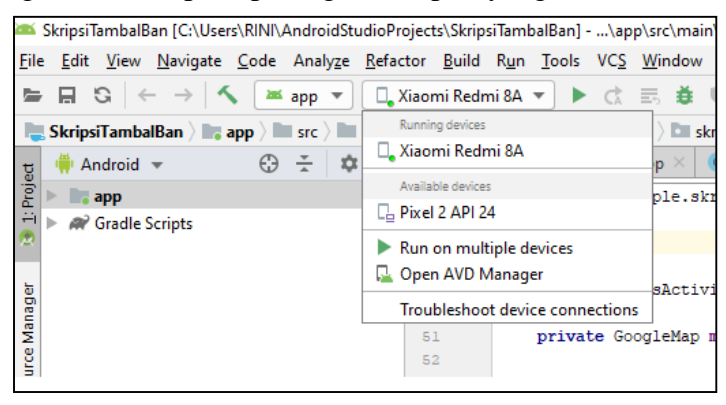

3. Pilih menu **RUN** untuk running program.

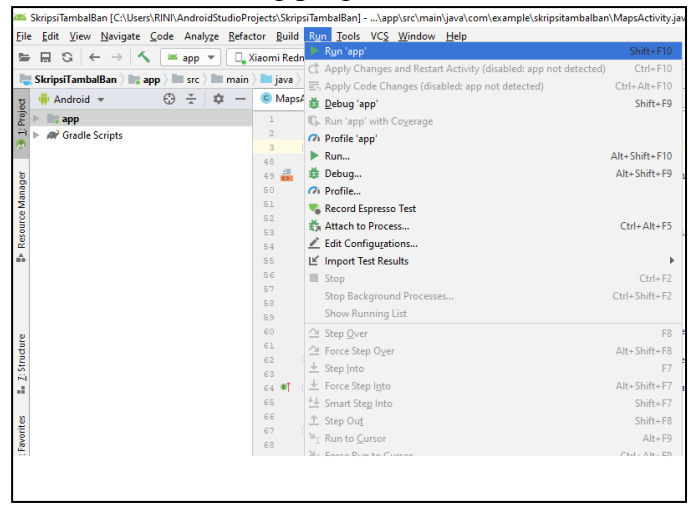

4. Aplikasi yang selesai di running pada Perangkat telepon akan menampilkan output berikut:

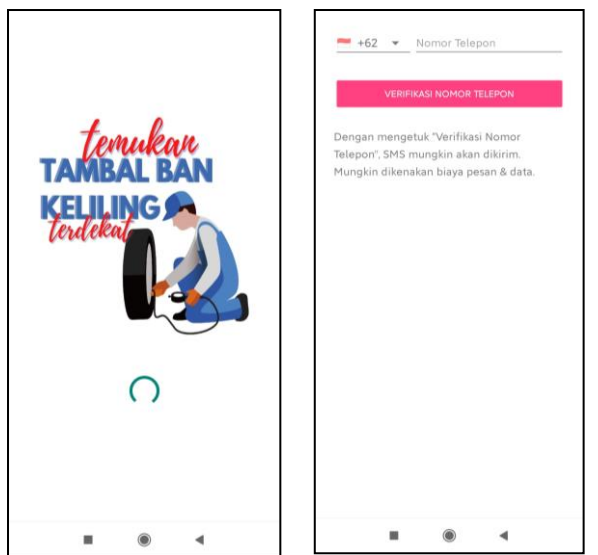